### Оглавление

| 1. Регистрация на портале   | 2  |
|-----------------------------|----|
| 2. Авторизация на портале   | 6  |
| 3. Выбор программы обучения | 9  |
| 4. Заполнение заявки        | 22 |

### Регистрация на портале

1. Откройте браузер на вашем устройстве

2. Напишите в адресной строке <u>future-in-russia.com</u> и нажмите кнопку Enter на клавиатуре

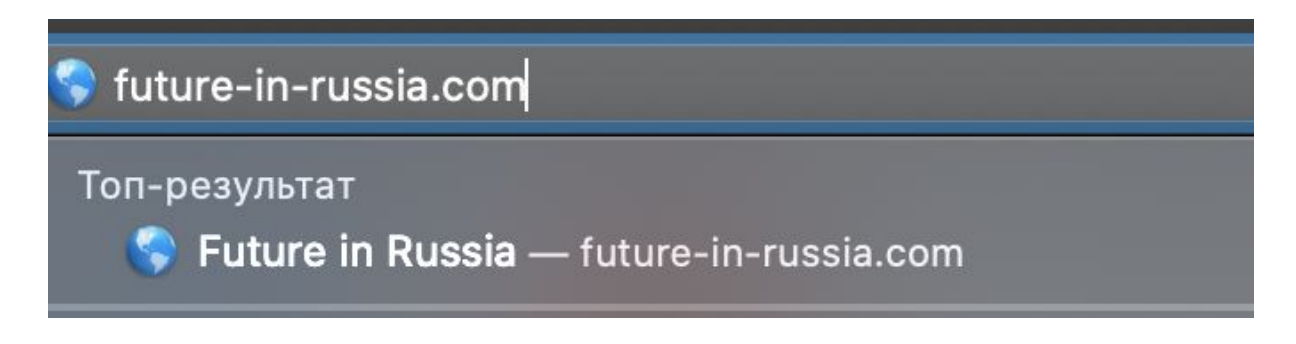

3. В браузере откроется сайт проекта "The system for collecting applications for study in Russian Federation". В правом верхнем углу находится кнопка "Зарегистрироваться", на которую нужно кликнуть.

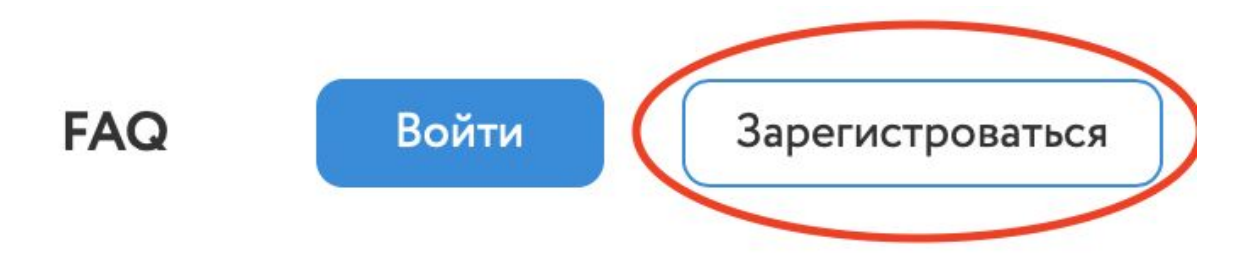

4. Вы попадете на первую страницу, где необходимо указать электронную почту и пароль. На электронную почту вы будете получать актуальную информацию и статусы поданных заявок. Указывайте актуальную почту.

Придумайте сложный для подбора пароль. Помните, что на сайте хранятся ваши персональные данные. Пароли во второй и третьей строке формы должны совпадать. Если они будут отличаться, то появится сообщение об ошибке.

Закончив заполнение полей, кликните по кнопке "Продолжить".

| 1 2 3                                  | Регистрация             |
|----------------------------------------|-------------------------|
| War 1                                  | Email                   |
| Введите пожалуйста свой email и пароль | mail@mail.ru            |
|                                        | Пароль Повторите пароль |

5. Откроется вторая страница процесса регистрации, на которой вам нужно указать личные данные: фамилия, имя, отчество, пол и гражданства. Личные данные вводятся на латинице.

Если у вас нет отчества, то оставьте соответствующее поле пустым.

От корректности заполненных данных зависит успешность подачи заявки. Заполнив все данные, еще раз проверьте их корректность и кликните по кнопке "Продолжить".

| 1 2 3<br>Введите данные профиля<br>Пожалуйста укажите свои паспортные данные | Паспортные данные<br>Фанилия:<br>Иванов<br>Имя:<br>Иван |
|------------------------------------------------------------------------------|---------------------------------------------------------|
|                                                                              | Отчество:<br>Иванович Пол:  Мукской                     |

6. Откроется третья страница процесса регистрации, на которой вы соглашаетесь на получение рассылки.

Кликните на кнопку "Отправить".

| 1 2 3                                                              |                                                                                                    |
|--------------------------------------------------------------------|----------------------------------------------------------------------------------------------------|
| Обновления                                                         |                                                                                                    |
| Подлишитесь на обновления и согласитесь с лицензионным соглашением | Соглашение на рассылку                                                                                                    |
|                                                                    | <ul> <li>Получать последние обновления</li> <li>Выберите этот пункт если согласны с условиями</li> <li>Отправить</li> </ul> |

7. Зайдите на электронную почту, которую указали при регистрации (шаг 4), и кликните на ссылку в теле письма.

Если письмо не приходит длительное время, то проверьте папку "СПАМ" или свяжитесь с командой проекта по адресу:

| Регистрация на future-in-russia.com / future-in-russia.com Registration 🗇 🛛 Входящие 🛪                                                                                                    | •         | Ø |
|----------------------------------------------------------------------------------------------------|-----------|---|
| Официальный сайт для отбора иностранных граждан для обучения в Российской Федерации «погер!у@future-in-russia.com» 22:49 (4 минуты назад) 📩 📩 кому: я *                                                                                                    | 4         | : |
| Здравствуйте! / Hello!                                                                                                    |           |   |
| Спасибо за регистрацию на официальном сайте для отбора иностранных граждан на обучение в Российской Федерации. Для завершения регистрации, пожалуйста, перейдите по <u>ссыл</u> ы<br>(http://omega.myitway.ru/?id=34&expires=1578808165&signature=8ba78876e135826a2237e45cf308e8de58b55ff7e34f971fd655823278120c58). | <u>ce</u> |   |
| Если Вы не регистрировались на нашем сайте и не указывали данный e-mail, просто удалите это письмо.                                                                                                    |           |   |
| Thank you for registering on the official website for foreign nationals enrollment for study in Russian Federation. To complete your registration please click this link (http://omega.myitway.ru/?id=<br>34&expires=1578808165&signature=8ba78876e135826a2237e45cf308e8de58b55ff7e34f971fd655823278120c58).         |           |   |
| If you did not register on our website and did not mention this e-mail please just delete this message.                                                                                                    |           |   |
|                                                                                                    |           |   |
| С уважением,                                                                                                    |           |   |
| команда официального сайта                                                                                                    |           |   |
| future-in-russia.com                                                                                                    |           |   |

8. В середине экрана вы увидите надпись "Адрес электронной почты подтвержден!". На этом процесс регистрации закончен и вы можете войти в личный кабинет по электронной почте и паролю, которые указали при регистрации.

|                              | AA-                   |                              |                         |                     |
|------------------------------|-----------------------|------------------------------|-------------------------|---------------------|
| 5 шаго                       | дрес электронной по   | очты подтвержден             | і!<br>Закрыть           |                     |
|                              |                       |                              |                         |                     |
| Приложи коп<br>своих докумен | ии Прой<br>ітов отбор | ди конкурсны<br>в своей стра | ий Выбери<br>не вузов и | до шести<br>дождись |

### Авторизация на портале

1. Откройте браузер на вашем устройстве

2. Напишите в адресной строке <u>future-in-russia.com</u> и нажмите кнопку Enter на клавиатуре

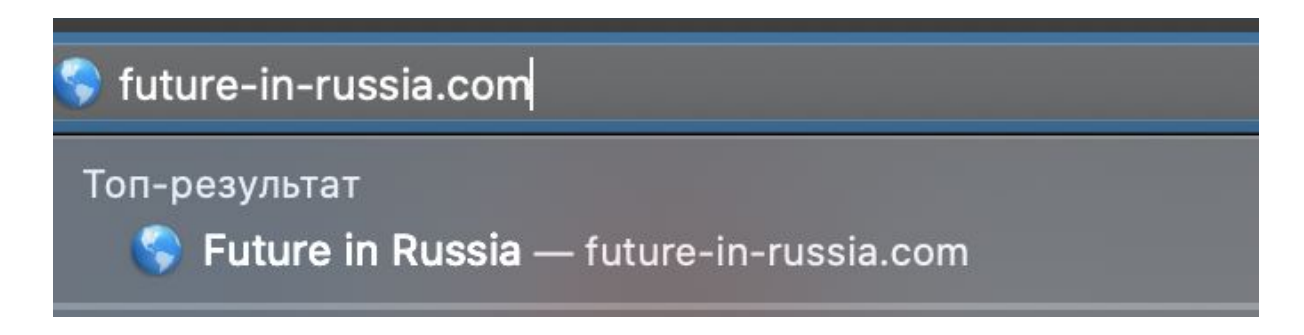

3. В браузере откроется сайт проекта "The system for collecting applications for study in Russian Federation". В правом верхнем углу находится кнопка "Войти", на которую нужно кликнуть.

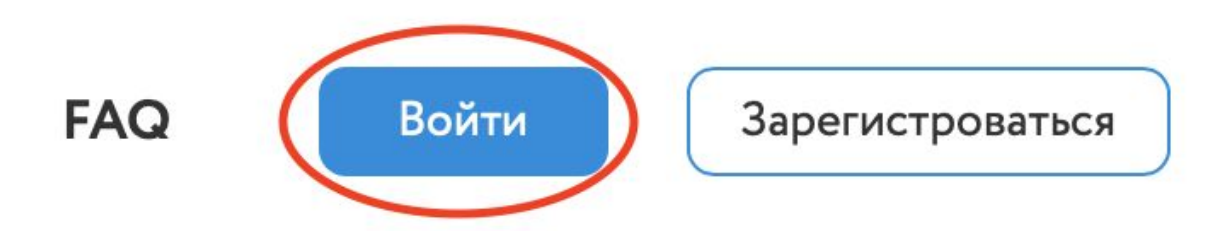

4. Откроется окно авторизации, в котором необходимо ввести электронную почту и пароль, указанные при регистрации. Введя данные, кликните на кнопку "Войти".

## ×

# Авторизация

#### Эл. почта

| mail@mail.ru |            |
|--------------|------------|
| Пароль       |            |
| ••••••       | <b>†</b> ~ |
|              |            |
| Войт         | 1          |
| Забыли па    | роль?      |

5. При успешной авторизации в правом верхнем углу появится ваш аватар.

Если войти не удалось, то попробуйте еще раз проверить корректность вводимых данных или свяжитесь с командой проекта по адресу:

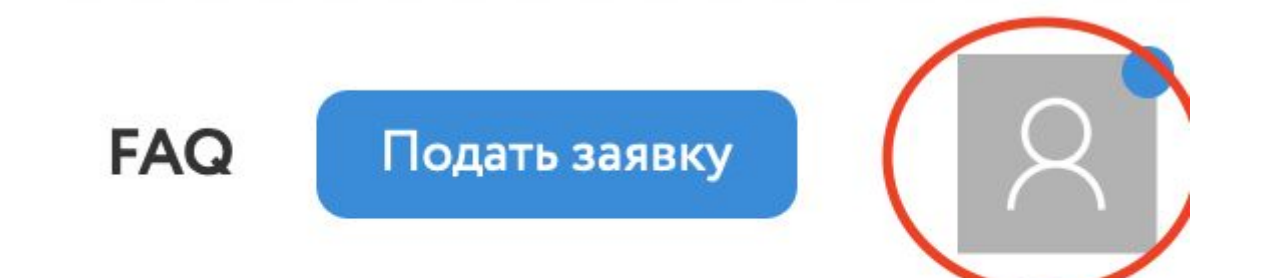

### Выбор программы обучения

1. Откройте браузер на вашем устройстве

2. Напишите в адресной строке <u>future-in-russia.com</u> и нажмите кнопку Enter на клавиатуре

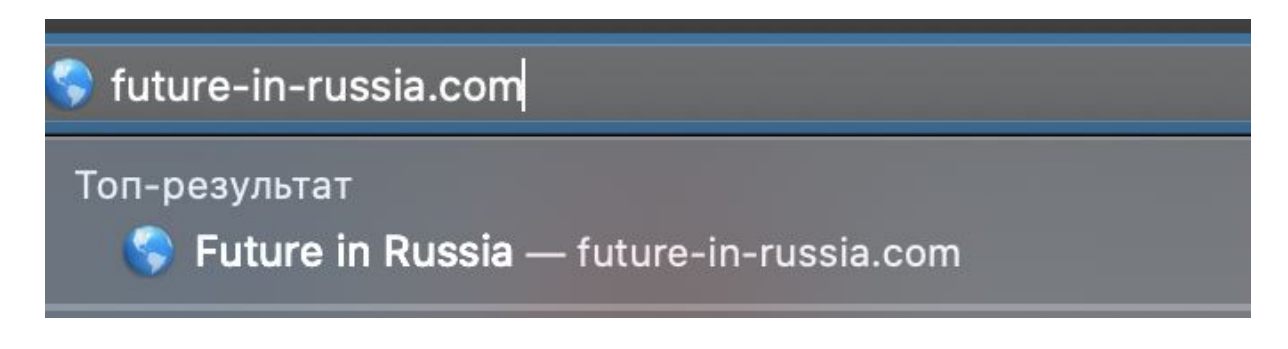

3. В браузере откроется сайт проекта "The system for collecting applications for study in Russian Federation". После авторизации в правом верхнем углу найдите раздел "Программы", на который нужно кликнуть. При наведении курсора мыши раздел примет синий цвет.

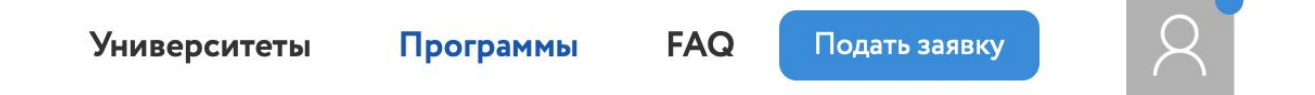

4. Для знакомства с определенными образовательными программами можно воспользоваться поисковой строкой. По мере набора названия лишние программы будут отсеиваться из каталога.

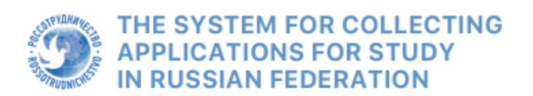

Университеты Программы

| Павная / Програнны | Главн | ая/ | Прог | раммы |
|--------------------|-------|-----|------|-------|
|--------------------|-------|-----|------|-------|

### Программы

| Сортировать: По убыванию кол-ва квотных м                                                                                 | йдено 3 <u>40 программ</u> |
|----------------------------------------------------------------------------------------------------|----------------------------|
|                                                                                                    | )<br>Математика            |
|                                                                                                    |                            |
| рикладная математика и информатика                                                                                        |                            |
| кий государственный университет имени Ярослава Мудрого<br>овгород                                                         |                            |
| чия: Русский Форма обучения: Очная, 4 года                                                                                |                            |
|                                                                                                    |                            |
| рикладная математика и информатика                                                                                        |                            |
| кий государственный университет имени Ярослава Мудрого                                                                    |                            |
| овгород                                                                                                    |                            |
| ния: Русский Форма обучения: Очная, 4 года                                                                                |                            |
| кий государственный университет имени Ярослава Мул<br>овгород<br>чия: <b>Русский</b> Форма обучения: <b>Очная, 4 года</b> |                            |

5. Найти образовательную программу можно с помощью фильтра, который находится справа от каталога образовательных программ. Он имеет несколько опций поиска.

#### Программы

| Название или аббревиатур | ра образовательной организации                                                                                                    |                                            |
|--------------------------|----------------------------------------------------------------------------------------------------|--------------------------------------------|
|                          | Бакалавр<br>01.03.02 Прикладная математика и информатика<br>Новгородский государственный университет имени Ярослава Мудрого<br>Великий Новгород<br>Язык обучения: Русский Форма обучения: Очная, 4 года | Уробень образования<br>Область образования |
|                          | Магистр<br>01.04.02 Прикладная математика и информатика<br>Мовгородский государственный университет имени Ярослава Мудрого<br>Великий Новгород<br>Язык обучения: Русский Форма обучения: Очная, 4 года  | Направления подготовки                     |
|                          | Специалист<br>04.05.01 Фундаментальная и прикладная химия<br>"Вовгородский государственный университет имени Ярослава Мудрого<br>Великий Новгород                                                       | Без дополнительных испытаний               |

6. Выбрать образовательную программу можно по уровню получаемого образования. Для этого необходимо кликнуть на поле, которое находится ниже надписи "Уровень образования". Откроется выпадающий список, в котором нужно выбрать соответствующий уровень образования.

Если вы хотите найти образовательные программы необходимого уровня без дополнительных испытаний, то необходимо кликнуть на нижний переключатель, расположенный слева от надписи "Без дополнительных испытаний".

В конце выбора параметра кликните на кнопку "Применить".

Если вы ошибочно задали параметр фильтра для поиска программ, то кликните на кнопку "Сбросить", чтобы очистить форму.

### Уровень образования

Аспирантура

Бакалавр

Магистр

Специалист

Адъюнктура

Среднее профессиональное образование

Ассистентура-стажировка

Интернатура / ординатура

Направления подготовки

Образовательные программы

Город

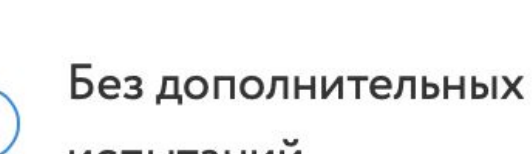

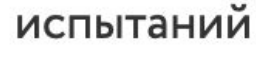

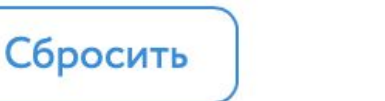

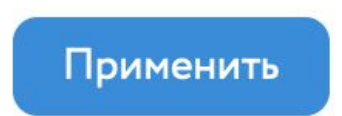

12 из 32

7. Выбрать образовательную программу можно из необходимой области образования. Для этого необходимо кликнуть на поле, которое находится ниже надписи "Область образования". Откроется выпадающий список, в котором нужно выбрать соответствующий область образования.

Если вы хотите найти образовательные программы из необходимой области образования без дополнительных испытаний, то необходимо кликнуть на нижний переключатель, расположенный слева от надписи "Без дополнительных испытаний".

В конце выбора параметра кликните на кнопку "Применить".

Если вы ошибочно задали параметр фильтра для поиска программ, то кликните на кнопку "Сбросить", чтобы очистить форму.

### Уровень образования

### Область образования

Математические и естественные науки

Инженерное дело, технологии и технические науки

Здравоохранение и медицинские науки

Сельское хозяйство и сельскохозяйственные науки

Науки об обществе

Образование и педагогические науки

Гуманитарные науки

Искусство и культура

Военное управление

### Город

\*

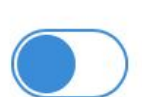

Без дополнительных

### испытаний

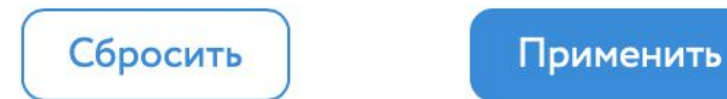

8. Выбрать образовательную программу можно из направлений подготовки. Для этого необходимо кликнуть на поле, которое находится ниже надписи "Направления подготовки". Откроется выпадающий список, в котором нужно выбрать соответствующее направление подготовки. Список направлений большой и может быть прокручен как клавишами управления курсором, так и с помощью мышки.

Если вы хотите найти образовательные программы необходимого направления образования без дополнительных испытаний, то необходимо кликнуть на нижний переключатель, расположенный слева от надписи "Без дополнительных испытаний".

В конце выбора параметра кликните на кнопку "Применить".

Если вы ошибочно задали параметр фильтра для поиска программ, то кликните на кнопку "Сбросить", чтобы очистить форму.

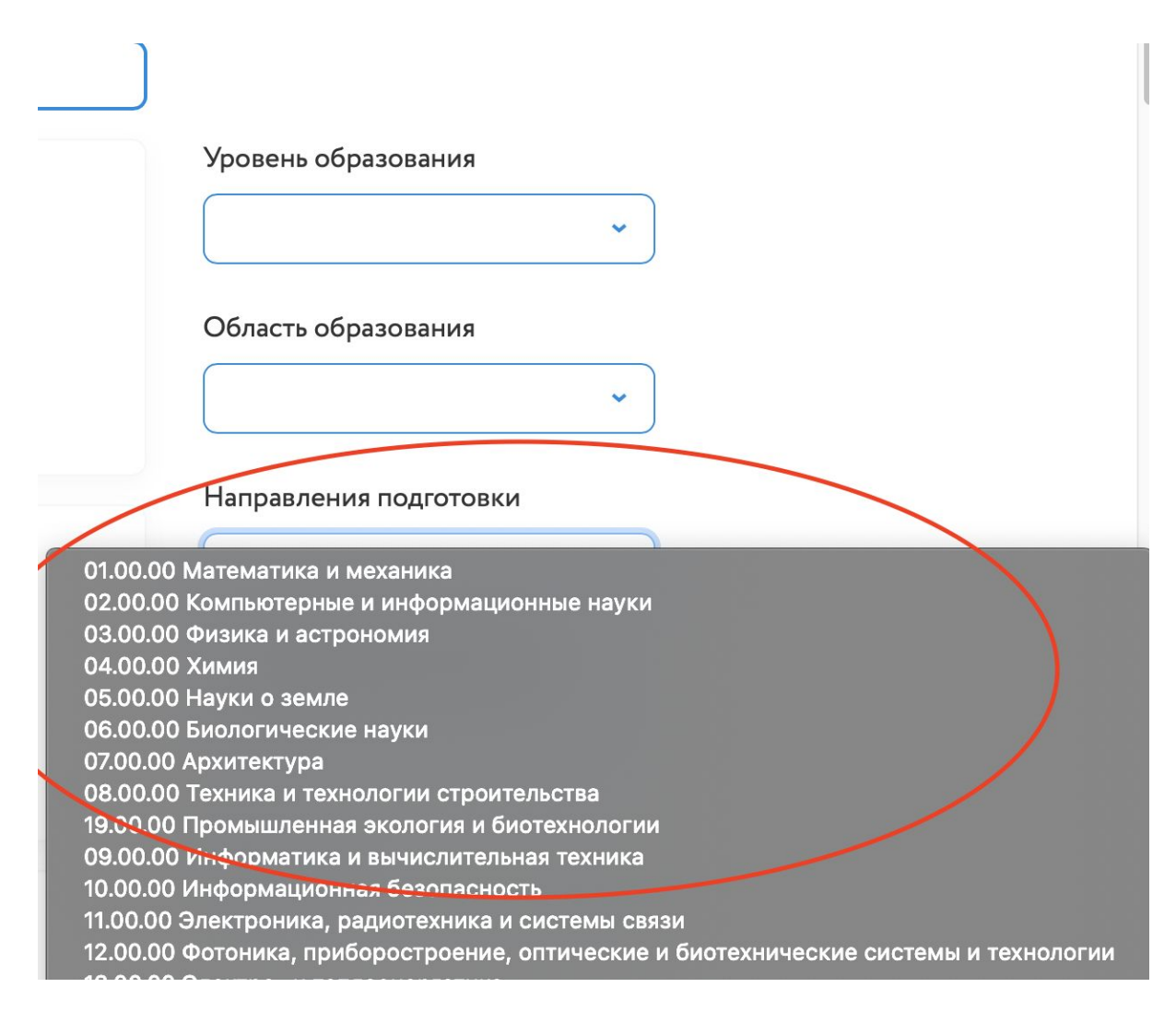

9. Выбрать образовательную программу можно из классификатора образовательных программ. Для этого необходимо кликнуть на поле, которое

находится ниже надписи "Образовательные программы". Откроется выпадающий список, в котором нужно выбрать соответствующие образовательные программы. Список образовательных программ большой и может быть прокручен как клавишами управления курсором, так и с помощью мышки.

Если вы хотите найти образовательные программы из классификатора без дополнительных испытаний, то необходимо кликнуть на нижний переключатель, расположенный слева от надписи "Без дополнительных испытаний".

В конце выбора параметра кликните на кнопку "Применить".

Если вы ошибочно задали параметр фильтра для поиска программ, то кликните на кнопку "Сбросить", чтобы очистить форму.

| Co                | ортировать: По убыванию кол-ва квотных мест 🔻                                                                                                    |                                        |  |
|-------------------|----------------------------------------------------------------------------------------------------|----------------------------------------|--|
| оганизаци         | ли                                                                                                    |                                        |  |
|                   |                                                                                                    | Уровень образования                    |  |
| сладная           | математика и информатика                                                                                                    | ~                                      |  |
| государств<br>род | зенный университет имени Ярослава Мудрого                                                                                                    | Область образования                    |  |
| Русский           | Форма обучения: Очная, 4 года                                                                                                    | · ·                                    |  |
|                   |                                                                                                    | Направления подготовки                 |  |
| сладная           | математика и информатика                                                                                                    | ·                                      |  |
| государств        | венный университет имени Ярослава Мудрого                                                                                                    | Образовательные прог <del>рам</del> мы |  |
| род               | 01.00.01                                                                                                    |                                        |  |
| Русский           | 01.06.01 математика и механика<br>01.06.02 Статистика<br>01.03.01 Математика<br>01.03.02 Прикладная математика и информатика<br>01.03.03 Механика и математическое моделирование<br>01.03.04 Прикладная математика<br>01.03.05 Статистика |                                        |  |
| цамен             | 01.04.01 Математика<br>01.04.01 Математика<br>01.04.02 Прикладная математика и информатика                                                                                                    |                                        |  |
| государс          | 01.24.03 Механика и математическое моделирование                                                                                                    |                                        |  |
| род               | 01.04.04 Прикладная математика<br>01.04.05 Статистика                                                                                                    |                                        |  |
| Русский           | 01.05.01 Фундаментальные математика и механика<br>02.07.01 Компьютерные и информационные науки<br>02.06.01 Компьютерные и информационные науки                                                                                            |                                        |  |

10. Выбрать образовательную программу можно в определенном городе. Для этого необходимо кликнуть на поле, которое находится ниже надписи "Город". Откроется выпадающий список, в котором нужно выбрать соответствующий город. Список городов большой и может быть прокручен как клавишами управления курсором, так и с помощью мышки.

Если вы хотите найти образовательные программы в определенном городе без дополнительных испытаний, то необходимо кликнуть на нижний переключатель, расположенный слева от надписи "Без дополнительных испытаний".

В конце выбора параметра кликните на кнопку "Применить".

Если вы ошибочно задали параметр фильтра для поиска программ, то кликните на кнопку "Сбросить", чтобы очистить форму.

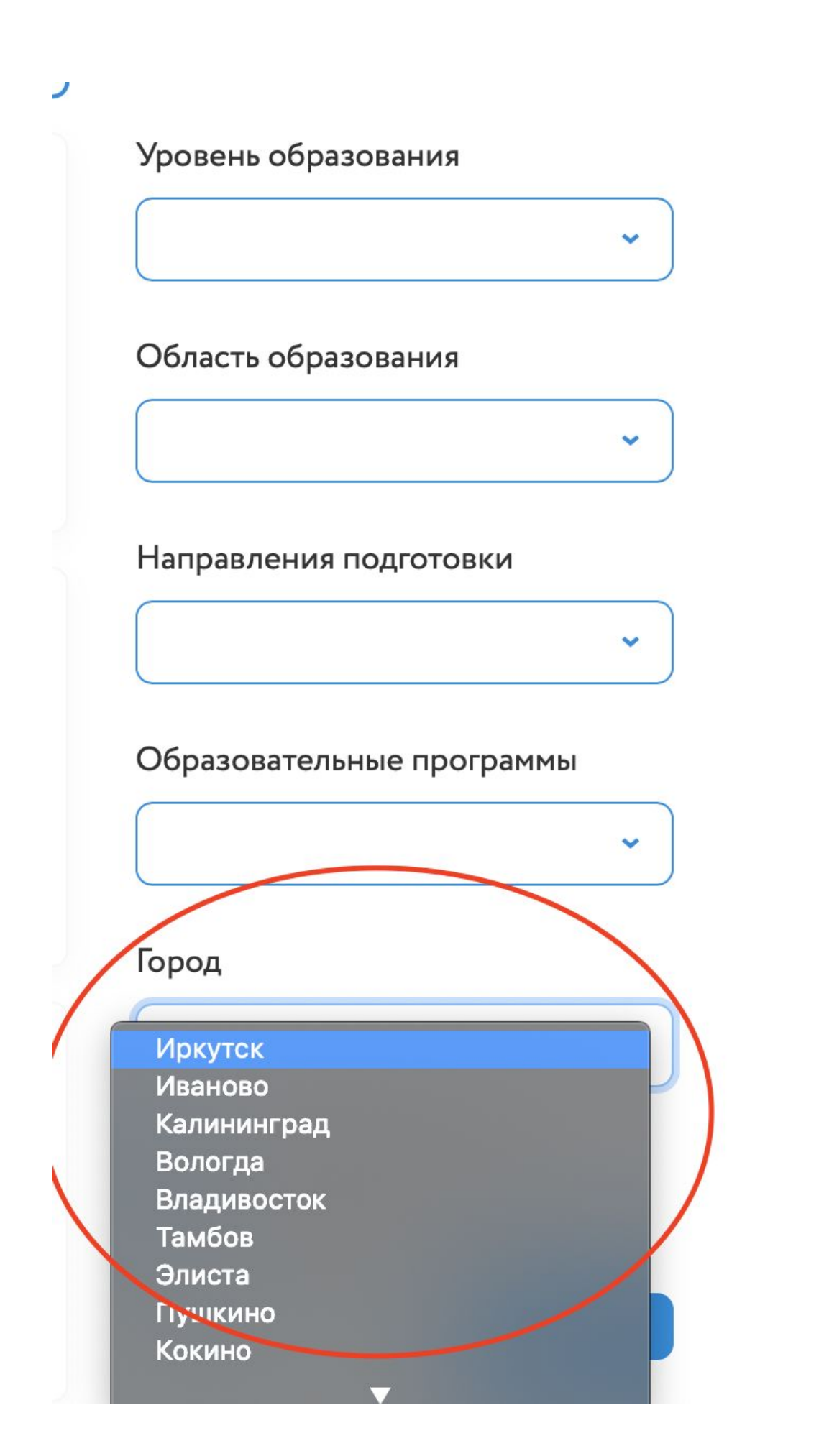

11. Фильтр позволяет комбинировать параметры поиска. Для этого откройте выпадающие списки в соответствующих полях, чтобы сузить параметры поиска образовательных программ.

Если вы хотите найти образовательные программы без дополнительных испытаний, то необходимо кликнуть на нижний переключатель, расположенный слева от надписи "Без дополнительных испытаний".

В конце выбора параметров кликните на кнопку "Применить".

Если вы ошибочно задали параметры фильтра для поиска программ, то кликните на кнопку "Сбросить", чтобы очистить форму.

### Уровень образования

Бакалавр 🗸

Область образования

Направления подготовки

04.00.00 Химия

### Образовательные программы

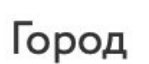

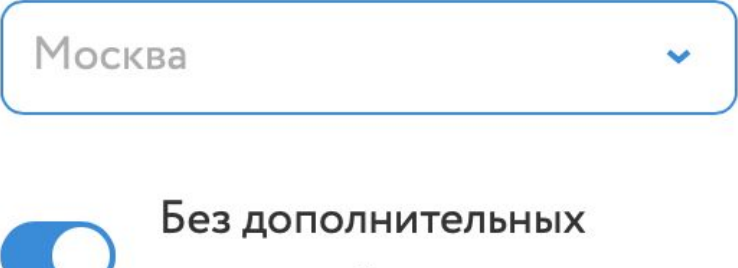

испытаний

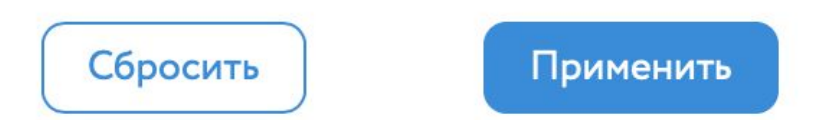

12. Если вы не смогли найти нужную образовательную программу, то измените параметры фильтра или свяжитесь с командой проекта по адресу:

#### Заполнение заявки

1. Откройте браузер на вашем устройстве

2. Напишите в адресной строке <u>future-in-russia.com</u> и нажмите кнопку Enter на клавиатуре

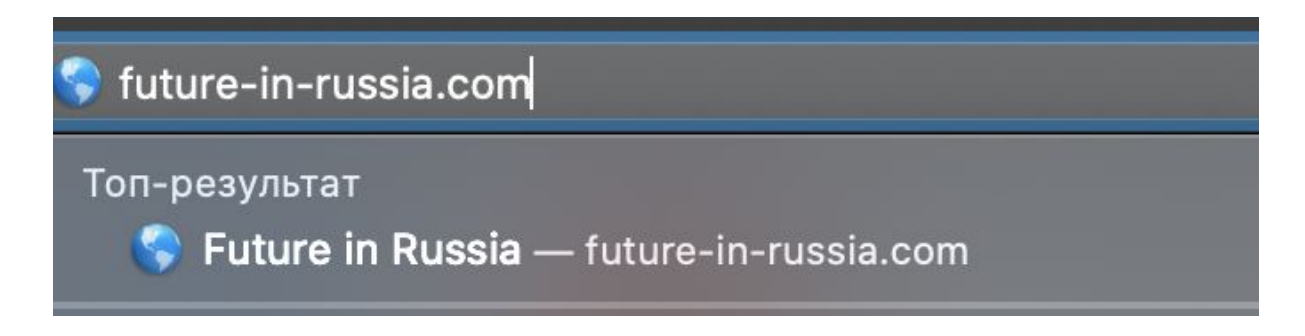

3. В браузере откроется сайт проекта "The system for collecting applications for study in Russian Federation". После авторизации в правом верхнем углу найдите кнопку "Подать заявку", на которую нужно кликнуть.

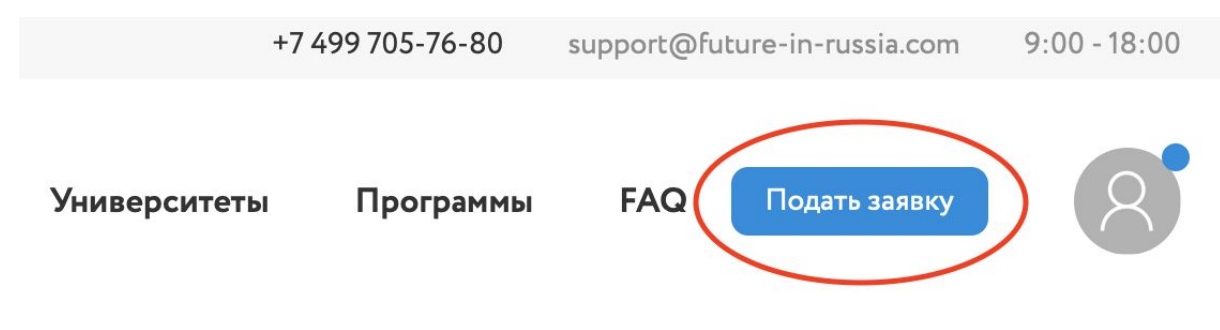

4. Выберите раздел "Профиль". Откроется страница оформления профиля. Заполните все поля в разделах "Личные данные", "Адрес проживания", "Контакты", "Контакты представителя", "Паспортные данные" и "Сведения об образовании".

| Русский                                     | v                                                                      |                |                | +7 499 705-76-80 | support@future-in-russia.com | 9:00 - 18:00 |
|---------------------------------------------|------------------------------------------------------------------------|----------------|----------------|------------------|------------------------------|--------------|
|                                             | IE SYSTEM FOR COLLECTING<br>PLICATIONS FOR STUDY<br>RUSSIAN FEDERATION |                | Университеты   | Программы        | FAQ Подать заявку            | •            |
| Профиль                                     | Ф Дмитрий Лыжин                                                        | Профиль        |                |                  |                              |              |
| Заявка                                      | 😩 Профиль                                                              | Фото профиля   |                |                  |                              |              |
|                                             | Личные данные Адрес Проживания                                         | Фамилия        | Лыжин          |                  | B                            |              |
|                                             | 🕫 Контакты                                                             | Имя            | Дмитрий        |                  |                              |              |
|                                             | 🛃 Контакты представителя                                               | Отчество       | Отчество       |                  |                              |              |
|                                             | <ul> <li>Паспортные данные</li> <li>Сведения об образовании</li> </ul> | Гражданство    | Украина        |                  | •                            |              |
| SOTPYAHMYE                                  |                                                                        | Сохранить      |                |                  |                              |              |
| A - NO - DA                                 |                                                                        | Изменить г     | ароль          |                  |                              |              |
| Представительство:<br>Российский культурный |                                                                        | Текущий пароль | Текущий пароль | 2                | P                            |              |
| центр в Пекине                              |                                                                        | Новый пароль   | Новый паполь   |                  | ۵                            |              |

5. Выберите раздел "Заявка". Откроется страница оформления заявки. В разделе "Заявка" кликните на поле, которое находится ниже надписи "Форма обучения:". Из выпадающего списка выберете подходящую форму обучения.

|                                                                                                    | 2                                                      | 3                     |
|----------------------------------------------------------------------------------------------------|--------------------------------------------------------|-----------------------|
|                                                                                                    |                                                        |                       |
| ARBKa                                                                                                    |                                                        |                       |
| ЭЯВКа<br>рма обучения:                                                                                                 | Уровень образования, которое Вы хоти                   | те получить в России: |
| ЭДЕКА<br>рма обучения:<br>іберите ответ                                                                                | Уровень образования, которое Вы хоти<br>Выберите ответ | re получить в России: |
| рма обучения:<br>юбрите ответ<br>ная форма обучения                                                                    | Уровень образования, которое Вы хоти<br>Выберите ответ | re получить в России: |
| ЭЯВКа<br>оорма обучения:<br>Зыберите ответ<br>Очная форма обучения                                                     | Уровень образования, которое Вы хоти<br>Выберите ответ | те получить в России: |
| аявка<br>орма обучения:<br>ыберите ответ<br>чная форма обучения<br>асучая форма обучения<br>чно-заочная форма обучения | Уровень образования, которое Вы хоти<br>Выберите ответ | те получить в России: |

6. В разделе "Заявка" кликните на поле, которое находится ниже надписи "Уровень образования, которое Вы хотите получить в России:". Из выпадающего списка выберете подходящий уровень образования.

| Заявка<br>Форма обучения:                                                 |    | Уровень образования, которое Вы хотите получить в России: |
|---------------------------------------------------------------------------|----|-----------------------------------------------------------|
| Выберите ответ                                                            | -1 | ✓ Выберите ответ<br>Апьюнктила                            |
| Программа организации (университеты, колледжи), где вы хотели бы учиться: |    | Аспирантура<br>Ассистентура-стажировка                    |
| Выберите ответ                                                            | •  | бакалаар<br>Ингучигура<br>Магистр                         |

7. После выполнения шагов 4 и 5 станет активно поле, которое находится ниже надписи "Программа организации (университеты, колледжи), где вы хотели бы учиться:". Кликните на него. Из выпадающего списка выберете подходящую программу образования.

| Заявка                                                                        |                                                                              |
|-------------------------------------------------------------------------------|------------------------------------------------------------------------------|
| Форма обучения:                                                               | Уровень образования, которое Вы хотите получить в России:                    |
| Очная форма обучения                                                          | <ul> <li>Бакалавр</li> <li>т</li> </ul>                                      |
| Программа организации (университеты, колледжи), где вы хотели бы учиться:     |                                                                              |
| Выварите ответ                                                                |                                                                              |
| /1.03.01 Математика                                                           |                                                                              |
| 01.03.02 Прикладная математика и информатика                                  |                                                                              |
| 01.03.03 Механика и математическое моделирование                              |                                                                              |
| 01.03.04 Прикладная математика                                                |                                                                              |
| 01.03.05 Статистика                                                           | пи приоритетани.                                                             |
| 02.03.01 Математика и компьютерные науки                                      |                                                                              |
| 02.03.02 Фундаментальная информатика и информационные технологии              | эрвую очереда, а на шестом месте – вуз, тде вы хотели ов учитвся в последнюю |
| 03.03.01 Приклапическое обеспечение и администрирование информационных систем | вух вузов в Москве и не более двух вузов в Санкт-Петербурге.                 |
|                                                                               |                                                                              |
| 03.03.03 Радисфизика                                                          |                                                                              |
| 04.03.01 Химия                                                                |                                                                              |
| 04.03.02 Химия, физика и механика материалов                                  |                                                                              |

8. В разделе "Список учебных заведений, выберите в очередности с вашими приоритетами: "выберите вузы, в которых хотите получить образование. Кликните на поле под цифрой "1". Откроется выпадающий список, в котором нужно выбрать приоритетный для поступления вуз. Под цифрой "2" из выпадающего списка выберет менее приоритетный вуз и так далее.

Список учебных заведений, выбирете в очередности с вашими приоритетами:

| Укажите вузы в порядке Ваших предпочтений, где на первом месте — вуз,где Вы хотели бы<br>очередь. Этот порядок будет учитываться при Вашем распределении. Допускается выбрат                                                                                                    | учиться в первую очередь, а на шестом месте — вуз, где Вы хотели бы учиться в последнюю<br>ь не более двух вузов в Москве и не более двух вузов в Санкт-Петербурге. |
|----------------------------------------------------------------------------------------------------|----------------------------------------------------------------------------------------------------|
| 1                                                                                                    |                                                                                                    |
| РУДН ~                                                                                                    |                                                                                                    |
| 2                                                                                                    |                                                                                                    |
| СВФУ                                                                                                    |                                                                                                    |
| 3                                                                                                    |                                                                                                    |
| Выберите ответ<br>ФГАОУ ВО «УрФУ имени первого Президента России Б.Н.Ельцина», Уральский федеральный универси<br>ФГБОУ ВО "ОГУ имени И.С. Тургенева"<br>СВбУ<br>РУДН<br>ФГАОУ ВО «ЮУрГУ (НИУ)"<br>СПБГУ<br>Южный федеральный университет<br>НИУ "БелГУ"<br>ФГАОУ ВО «Сибирский федеральный университет», Сибирский федеральный университет, СФУ<br>Томский государственный университет имени Иммануила Канта<br>ФГАОУ ВО «Казанский (Приволжский) федеральный университет"<br>КБГУ им. X.М. Бербекова<br>Астраханский государственный университет<br>фГБОУ ВО «КубГУ" | атет или УрФУ                                                                                                    |

9. Если вы готовы обучаться на платной основе, то кликните на переключатель слева от надписи "В том случае, если я не пройду конкурсный отбор на государственную стипендию, я готов рассмотреть предложения о получении образования с оплатой стоимости обучения".

| 5                                                             |                        |                                                                                 |
|---------------------------------------------------------------|------------------------|---------------------------------------------------------------------------------|
| Астраханский государственный университет                      | ~                      |                                                                                 |
| 6                                                             |                        |                                                                                 |
| Томский государственный университет, ТГУ                      | •                      |                                                                                 |
| В том случае, если я не пройду конкурсный отбор на государств | енную стипендию, я гот | ов рассмотреть предложения о получении образования с оплатой стоимости обучения |
| Необходимость обучения на подготовительном отделении (факу    | ультет)                |                                                                                 |

10. Если вам нужно подготовительное отделение, то кликните на переключатель слева от надписи "Необходимость обучения на подготовительном отделении (факультет)".

| 5                                                         |                             |                                 |                                              |
|-----------------------------------------------------------|-----------------------------|---------------------------------|----------------------------------------------|
| Астраханский государственный университет                  | ~                           |                                 |                                              |
| 6                                                         |                             |                                 |                                              |
| Томский государственный университет, ТГУ                  | ~                           |                                 |                                              |
| В том случае, если я не пройду конкурсный отбор на госуда | рственную стипендию, я гото | ов рассмотреть предложения о по | олучении образования с оплатой стоимости обу |
| Необходимость обучения на подготовительном отделении      | (факультет)                 |                                 |                                              |

11. Если вы знаете иностранные языки, то заполните соответствующее поле.

| Необходимость обучения на подготовительном отделении (факультет) |  |                  |   |   |  |
|------------------------------------------------------------------|--|------------------|---|---|--|
| Язык                                                             |  | Уровень владения |   |   |  |
| Выберите ответ ~                                                 |  | Выберите ответ   | • | 0 |  |

12. Для добавления информации о знании иностранного языка кликните на поле ниже надписи "Язык". Из выпадающего списка выберете подходящий язык. Список языков большой и может быть прокручен как клавишами управления курсором, так и с помощью мышки.

| Необходимость обучения на подготовительном отделении (факультет) |                  |              |
|------------------------------------------------------------------|------------------|--------------|
| Язык                                                             | Уровень владения |              |
| ✓ Выберите ответ                                                 | Выберите ответ 🗸 | $(\bigcirc)$ |
| Авадхи                                                           |                  | $\smile$     |
| Азербайджанский                                                  |                  |              |
| Амхарский                                                        |                  |              |
| Английский                                                       |                  |              |

13. Для указания уровня владения иностранным языком кликните на поле ниже надписи "Уровень владения". Из выпадающего списка выберете подходящий уровень владения.

| Необходимость обучения на подготовительном отделении (факультет) |                                             |            |
|------------------------------------------------------------------|---------------------------------------------|------------|
| Язык                                                             | Уровень владения                            |            |
| Японский                                                         | ✓ Выберите ответ                            | $\bigcirc$ |
|                                                                  | Не владею<br>Родной язык<br>Владею свободно |            |

14. Если вы хотите добавить еще один иностранный язык, которым владеете, то нажмите на пиктограмму плюса справа. В созданной дополнительной строке повторите шаги 12 и 13.

| ( | Необходимость обучения на подготовительном отделении (факультет) |                  |   |   |          |
|---|------------------------------------------------------------------|------------------|---|---|----------|
| я | зык                                                              | Уровень владения |   | 1 | $\frown$ |
|   | Японский 🔹                                                       | Владею свободно  | ~ |   | 0)       |

15. Если у вас есть спортивные достижения, то укажите их в разделе "Спортивные достижения".

| Необходимость обучения | на подготовительном отделении (факультет) |                  |       |
|------------------------|-------------------------------------------|------------------|-------|
| Язык                   |                                           | Уровень владения |       |
| Выберите ответ         |                                           | - Выберите ответ | · (•) |
|                        |                                           |                  |       |
| Спортивные достих      | жения                                     |                  |       |
| Вид спорта:            | Достижения:                               | Дата:            |       |
| Выберите ответ         | • Ваши достижения                         | Выберите год     |       |
|                        |                                           |                  |       |

16. Для добавления информации о спортивных достижениях кликните на поле ниже надписи "Вид спорта". Из выпадающего списка выберете подходящий вид спорта. Список видов спорта большой и может быть прокручен как клавишами управления курсором, так и с помощью мышки.

| Спортивные достиж                          | ения            |              |              |
|--------------------------------------------|-----------------|--------------|--------------|
| Вид спорта:                                | Достижения:     | Дата:        |              |
| / Выберите ответ                           | Ваши достижения | Выберите год | <b>=</b> (•) |
| Авиамодельный спорт<br>Автомобильный спорт |                 |              |              |

17. Для указания достижения в поле ниже надписи "Уровень владения" напишите об успехах. Например, звание мастера спорта или победа в молодежном или подростковом чемпионате.

| Спортивные достижения |                                   |              |   |
|-----------------------|-----------------------------------|--------------|---|
| Вид спорта:           | Достижения:                       | Дата:        |   |
| Футбол 🗸              | Победитель молодежного чемпионата | Выберите год | • |

18. Для указания года спортивного достижения кликните на поле ниже надписи "Дата". В выпавшем календаре выберете подходящий год спортивного достижения.

| В том случае, если я не пройду конкурсный отбор на государственную стипендию, я готов | рассмотреть предло» | кения о получении с | << 2010 ~ | · 2019 | <sub>&gt;&gt;</sub> бучения |
|---------------------------------------------------------------------------------------|---------------------|---------------------|-----------|--------|-----------------------------|
| Необходимость обучения на подготовительном отделении (факультет)                      |                     |                     | 2010      | 2011   |                             |
| Язык                                                                                  | Уровень владения    |                     | 2012      | 2013   |                             |
| Выберите ответ 🔹                                                                      | Выберите ответ      |                     | 2014      | 2015   | $\bigcirc$                  |
| C                                                                                     |                     |                     | 2016      | 2017   |                             |
| Спортивные достижения<br>Вид спорта: Достижения:                                      | Дата:               |                     | 2018      | 2019   |                             |
| Футбол • Победитель молодежного чемпионата                                            | Выб                 | ерите год           |           |        |                             |

19. Если вы хотите добавить сведения о еще одном спортивном достижении, то нажмите на пиктограмму плюса справа. В созданной дополнительной строке повторите шаги 16, 17 и 18.

| Спортивные достижения |                                   |        |        |
|-----------------------|-----------------------------------|--------|--------|
| Вид спорта:           | Достижения:                       | Дата:  | $\sim$ |
| Футбол 🗸              | Победитель молодежного чемпионата | 2016 E |        |

20. Если у вас есть достижения в творческой, научной или иной деятельности, то впишите их в поле ниже надписи "Дополнительная информация о достижениях в разных областях". Например, победа в олимпиадах, получение престижных молодежных или подростковых премий.

| Спортивные достижения<br>Вид спорта:      | Достижения:                       | Дата: |    |
|-------------------------------------------|-----------------------------------|-------|----|
| Футбол 🗸                                  | Победитель молодежного чемпионата | 2016  | •  |
| Дополнительная информация о достижениях в | разных областях                   |       |    |
| Победитель международной олимпиады по х   | имии                              |       | 10 |
|                                           |                                   |       |    |
| Дальше                                    |                                   |       |    |

21. Заполнив все данные, еще раз проверьте их корректность и кликните по кнопке "Далее".

| Спортивные дос           | тижения           |                                   |       |            |
|--------------------------|-------------------|-----------------------------------|-------|------------|
| Вид спорта:              |                   | Достижения:                       | Дата: |            |
| Футбол                   | •                 | Победитель молодежного чемпионата | 2016  | $\bigcirc$ |
| Дополнительная информаци | я о достижениях в | разных областях                   |       |            |
| Победитель международно  | й олимпиады по хи | імии                              |       |            |
|                          |                   |                                   |       |            |
| $\bigcirc$               |                   |                                   |       |            |
| Дальше                   |                   |                                   |       |            |
|                          |                   |                                   |       |            |

22. На открывшейся странице вам необходимо будет загрузить документы цифровые копии документов, которые могут быть с расширением jpg, png, pdf или psd. Заранее загрузите их на компьютер и просто перетащите в соответствующие поля.

| 1                                                                                                    | 2                                                                                    | 3 |
|----------------------------------------------------------------------------------------------------|--------------------------------------------------------------------------------------|---|
| Перечень документов<br>Документ об образовании:<br>Скан-копия оригинала документа<br>"кан-копия нотариально заверенного перевода |                                                                                      |   |
|                                                                                                    |                                                                                      |   |
| Sarpyзите файлы                                                                                                    | Перетащите сюда файлы или кликните по дроп-зоне.<br>Только картинки, PDF и PSD файлы |   |
| Таспорт:<br>Скан-копия оригинала документа<br>Скан-копия нотариально заверенного перевода                                        |                                                                                      |   |
|                                                                                                    |                                                                                      |   |
| Загрузите файлы                                                                                                    | Перетащите сюда файлы или кликните по дроп-зоне.<br>Только картинки, PDF и PSD файлы |   |
|                                                                                                    |                                                                                      |   |

23. Цифровую копию документа об образовании и его нотариально заверенный перевод необходимо перетащить в поле, которое находится ниже надписи "Документ об образовании:". По завершении загрузки цифровой копии документов ниже поля будет указан список файлов, которые успешно прикреплены к заявке.

| Перечень документов<br>Документ об образовании:<br>Скан-копия оригинала документа<br>Скан-копия нотариально заверенного перег | вода                                                                                 |  |
|----------------------------------------------------------------------------------------------------|--------------------------------------------------------------------------------------|--|
| Загрузите файлы                                                                                                    | Перетащите сюда файлы или кликните по дроп-зоне.<br>Только картинки, PDF и PSD файлы |  |

24. Цифровую копию паспорта и его нотариально заверенный перевод необходимо перетащить в поле, которое находится ниже надписи "Паспорт:". По завершении загрузки цифровой копии документов ниже поля будет указан список файлов, которые успешно прикреплены к заявке. Паспорт: Скан-копия оригинала документа Скан-копия нотариально заверенного перевода

Загрузите файлы

Перетащите сюда файлы или кликните по дроп-зоне. Только картинки, PDF и PSD файлы

25. Если у вас есть документ с результатами отборочных испытаний, его

цифровую копию необходимо перетащить в поле, которое находится ниже надписи "Документ с результатами отборочных испытаний:". По завершении загрузки цифровой копии документов ниже поля будет указан список файлов, которые успешно прикреплены к заявке.

Рекомендуемые документы: Документ с результатами отборочных испытаний: Скан-копия оригинала документа Вагрузите файлы

Перетащите сюда файлы или кликните по дроп-зоне. Только картинки, PDF и PSD файлы

26. Если у вас есть документы, подтверждающие статус соотечественника, их цифровую копию необходимо перетащить в поле, которое находится ниже надписи "Документы, подтверждающие статус соотечественника:". По завершении загрузки цифровой копии документов ниже поля будет указан список файлов, которые успешно прикреплены к заявке.

Документы, подтверждающие статус соотечественника: Скан-копия оригинала документа

| Загрузите файлы |                                                  |
|-----------------|--------------------------------------------------|
|                 | Перетащите сюда файлы или кликните по дроп-зоне. |
|                 | Только картинки, PDF и PSD файлы                 |
|                 |                                                  |
|                 | <u> </u>                                         |

27. Если у вас есть документы, подтверждающие знания русского языка, их цифровую копию необходимо перетащить в поле, которое находится ниже надписи "Документы, подтверждающие знание русского языка:". По

завершении загрузки цифровой копии документов ниже поля будет указан список файлов, которые успешно прикреплены к заявке.

Документы, подтверждающие знание русского языка: Скан-копия оригинала документа

| агрузите файлы |                                                  |
|----------------|--------------------------------------------------|
|                | Перетащите сюда файлы или кликните по дроп-зоне. |
|                | Только картинки, PDF и PSD файлы                 |
|                |                                                  |

28. Если у вас есть медицинская справка об отсутствии ВИЧ, ее цифровую копию необходимо перетащить в поле, которое находится ниже надписи "Справка об отсутствии ВИЧ:". По завершении загрузки цифровой копии документов ниже поля будет указан список файлов, которые успешно прикреплены к заявке.

Справка об отсутствии ВИЧ: Скан-копия оригинала документа

| Загрузите файлы |                                                  |
|-----------------|--------------------------------------------------|
|                 | Перетащите сюда файлы или кликните по дроп-зоне. |
|                 | Только картинки, PDF и PSD файлы                 |
|                 |                                                  |
|                 | <u> </u>                                         |

29. Если у вас есть медицинская справка, ее цифровую копию необходимо перетащить в поле, которое находится ниже надписи "Медицинская справка:". По завершении загрузки цифровой копии документов ниже поля будет указан список файлов, которые успешно прикреплены к заявке.

| Медицинская справка:           |                                                  |
|--------------------------------|--------------------------------------------------|
| Скан-копия оригинала документа |                                                  |
|                                |                                                  |
|                                |                                                  |
| 2acovarize dažinu              | 1                                                |
| Загрузите фаилы                |                                                  |
|                                | Перетащите сюда файлы или кликните по дроп-зоне. |
|                                | Только картинки, PDF и PSD файлы                 |
|                                |                                                  |
|                                |                                                  |
|                                | · · · · · · · · · · · · · · · · · · ·            |

30. Если университет или РЗУ просит предоставить дополнительные документы, их цифровую копию необходимо перетащить в поле, которое находится ниже надписи "Другие документы:". По завершении загрузки

цифровой копии документов ниже поля будет указан список файлов, которые успешно прикреплены к заявке.

| Другие документы:<br>Скан-копия оригинала документа |                                                                                      |  |
|-----------------------------------------------------|--------------------------------------------------------------------------------------|--|
| Загрузите файлы                                     | Перетащите сюда файлы или кликните по дроп-зоне.<br>Только картинки. РDF и PSD файлы |  |
|                                                     |                                                                                      |  |

31. Еще раз проверьте корректность загрузки файлов и кликните по кнопке "Далее".

| Другие документы:<br>Скан-копия оригинала документа |                                                                                      |  |
|-----------------------------------------------------|--------------------------------------------------------------------------------------|--|
| Загрузите файлы                                     | Перетащите сюда файлы или кликните по дроп-зоне.<br>Только картинки, PDF и PSD файлы |  |
| Снимок экрана 2019-12-13 в 21.46.30.png             |                                                                                      |  |
| Дальше                                              |                                                                                      |  |

32. Сохраните автоматически сформированную заявку на компьютер, кликнув по кнопке "Скачать заявку".

| Скачать заявку<br>Загрузить скан подписа | ной заявки:                                                                          |  |
|------------------------------------------|--------------------------------------------------------------------------------------|--|
| Загрузите файлы                          | Перетащите сюда файлы или кликните по дроп-зоне.<br>Только картинки, PDF и PSD файлы |  |

33. Распечатайте на принтере заявку. Поставьте подпись и сделайте цифровую копию заверенной заявки.

34. Цифровую копию заявки необходимо перетащить в поле, которое находится ниже надписи "Загрузить скан подписанной заявки:". По завершении загрузки цифровой копии документов ниже поля будет указан список файлов, которые успешно прикреплены к заявке.

| Загрузить скан подпи | саной заявки:                                                                        |
|----------------------|--------------------------------------------------------------------------------------|
|                      |                                                                                      |
| Загрузите файлы      | Перетащите сюда файлы или кликните по дроп-зоне.<br>Только картинки, PDF и PSD файлы |
|                      |                                                                                      |

35. Еще раз проверьте корректность загрузки файлов и кликните по кнопке "Отправить".

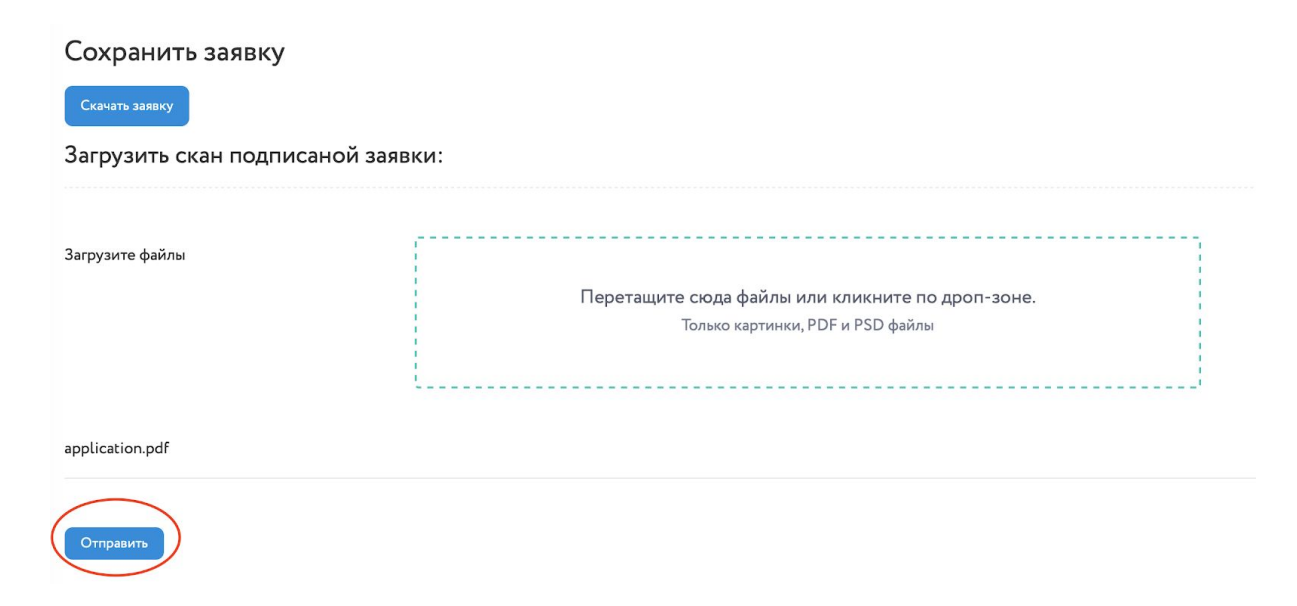

36. Дождитесь, когда на электронную почту придет письмо от РЗУ. В нем может быть указано о приеме заявки или необходимости ее корректировки.

#### 4. Изменение статуса с «На проверке» на «Принято»

Английская версия текста

Здравствуйте!

Вы получили это письмо, так как подавали заявку на получение бесплатного образования в России. Сообщаем, что Ваша заявка была рассмотрена и одобрена. Ожидайте приглашения на прохождение отборочных испытаний.